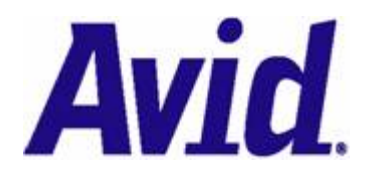

# Using C/C++ and gSOAP with Avid Interplay WS Revision 1.1 – April 7, 2008

| Overview                                                               | 2  |
|------------------------------------------------------------------------|----|
| Distribution and Licensing of gSOAP                                    | 2  |
| General Conventions Used in this Document                              | 2  |
| Locating the WSDL and XSD files                                        | 2  |
| Creating a gSOAP Client with Microsoft Visual Studio .NET Step-by-Step | 3  |
| Create a New Win32 Console Project                                     | 3  |
| Compile the WSDL File for the Interplay WS Assets Service              | 5  |
| Alternate Code Generation with gSOAP                                   | 7  |
| Write Code to Use the Interplay WS Assets Service                      | 8  |
| Advanced Topics                                                        | 10 |
| Changing the Endpoint URL                                              | 10 |
| Enabling Secure Transmission over HTTPS                                | 11 |
| Enabling MTOM Support                                                  | 15 |

## Overview

The Interplay WS API provides <u>SOAP</u> web services for interacting with Avid Interplay. The first release provides operations for exchanging and modifying metadata in the Avid Interplay Engine. This document demonstrates how to create a C or C++ client for Interplay WS using Microsoft Visual Studio .NET and the <u>gSOAP</u> web services development toolkit.

## **Distribution and Licensing of gSOAP**

Although much of gSOAP is licensed under a lenient <u>gSOAP Public License</u>, some important parts are licensed under either the <u>GPL</u> or <u>Genivia commercial license</u>. Please be aware of these restrictions before developing a product using gSOAP. You can find more information at the <u>gSOAP web site</u>.

## **General Conventions Used in this Document**

#### Server name and port

The server name and port of the Interplay WS services will be different for each site. For the purposes of this documentation, we will be using the *localhost* server and port *80* (the default port). You should modify your work to reflect the actual hostname and port of your Interplay WS installation.

For simplicity, this documentation will mainly use *http*. Instructions for using *https* can be found near the end of this document. For security purposes, we recommend you use *https* in production environments.

#### Workgroup name and server mapping

The Interplay WS application must be configured with workgroup name and server mappings. This can be done via the Avid Interplay Framework Configuration client. For the purposes of this documentation, we will assume that the workgroup name *WGA* is mapped to our Interplay Engine server.

## Locating the WSDL and XSD files

Since Interplay WS is a <u>SOAP</u> web service, it uses a <u>Web Services Description Language (WSDL)</u> file to describe its interface. This WSDL also references an <u>XML Schema Document (XSD)</u> to define the XML types used in the messages. In development, your SOAP toolkit will use the WSDL file to generate client code to access the service.

The WSDL for Interplay WS Assets can be found at: <u>http://iws-srv/services/Assets?wsdl</u> (Remember to change the server name and port to match your environment)

This WSDL will also reference the XSD, which can be found at: <a href="http://iws-srv/services/Assets?xsd=assets.xsd">http://iws-srv/services/Assets?xsd=assets.xsd</a>

## Creating a gSOAP Client with Microsoft Visual Studio .NET Step-by-Step

For this tutorial, we will create a simple C++ Console application that gets the children of the *Projects/Rainforest* folder.

## Create a New Win32 Console Project

- 1. Create a new project by choosing File -> New -> Project...
- 2. Choose a Visual C++ Win32 Console Application, and enter the name and location of the project.

**Note:** It is assumed that the project path is C:\dev\gsoap-test\InterplayWSDemo. If your chosen project path is different, then be sure to make the appropriate changes when stepping through this sample.

| New Project                                                                                                    |                     |                          |                                                | ×                    |
|----------------------------------------------------------------------------------------------------|---------------------|--------------------------|------------------------------------------------|----------------------|
| Project Types:                                                                                                    | Templates:          |                          | 000                                            | 5-5-<br>5-5-<br>5-5- |
| ✓       Visual Basic Projects         ✓       Visual C# Projects         ✓       Visual J# Projects         ✓       Visual C++ Projects         ✓       Setup and Deployment Projects         ✓       Other Projects         ✓       Visual Studio Solutions | Makefile<br>Project | MFC ActiveX<br>Control   | MFC<br>Application<br>Win32 Console<br>Project |                      |
| A Console application type of Win32 project.                                                                                                    |                     |                          |                                                |                      |
| Name: InterplayWSDemo                                                                                                    |                     |                          |                                                | _                    |
| Location: C:\dev\gsoap-test                                                                                                    |                     | •                        | Browse                                         |                      |
| New Solution Name: InterplayWSDemo                                                                                                    | C 0                 | Create <u>d</u> irectory | for Solution                                   |                      |
| Project will be created at C:\dev\gsoap-test\InterplayWSDemo.                                                                                                    |                     |                          |                                                |                      |
| <b>▲</b> L <u>e</u> ss                                                                                                    | ОК                  | Cancel                   | Help                                           |                      |

3. Once created, right-click on the project in the Solution Explorer and select *Properties*.

| Solution 'InterplayWSDemo' (1 project)            |  |
|---------------------------------------------------|--|
| Solution 'InterplayWSDemo' (1 project)            |  |
| E Build<br>Rebuild<br>Clean_<br>Project Only ►    |  |
| R <u>e</u> build<br>Clea <u>n</u><br>Project Only |  |
| Clean<br>Project Only                             |  |
| Project Only                                      |  |
|                                                   |  |
| Deploy                                            |  |
| A <u>d</u> d ▶                                    |  |
| Add <u>R</u> eference                             |  |
| Add Web Reference                                 |  |
| Set as St <u>a</u> rtUp Project                   |  |
| Debug +                                           |  |
| Save InterplayWSDemo                              |  |
| Add Solution to Source Control                    |  |
| Paste                                             |  |
| × Remo <u>v</u> e                                 |  |
| Rename                                            |  |
| Properties                                        |  |
|                                                   |  |
|                                                   |  |

4. Add wsock32.lib to Configuration Properties -> Linker -> Command Line.

| gsoapSample Property Pag                                                                                                    | es 📀                                                                                                    | K |
|----------------------------------------------------------------------------------------------------|----------------------------------------------------------------------------------------------------|---|
| Configuration:       Active(Debug)         Image: Configuration Properties       General         Debugging       C/C++         Image: C/C++       Image: C/C++         Image: C/C++       Image: C/C++         Image: C/C+++       Image: C/C++ | Platform: Active(Win32)     Configuration Manager  All Options:  /OUT: "Debug/gsoapSample.exe" /INCREMENTAL /NOLOGO /DEBUG /PDB: "Debug/gsoapSample.pdb" /SUBSYSTEM:CONSOLE /MACHINE:X86 kernel32.lib user32.lib gdi32.lib winspool.lib comdlg32.lib advapi32.lib shell32.lib ole32.lib oleaut32.lib uuid.lib odbc32.lib odbccp32.lib  Additional Options:  wsock32.lib |   |
|                                                                                                    | OK Cancel Apply Help                                                                                                    |   |

## Compile the WSDL File for the Interplay WS Assets Service

1. Create a new directory called assets in the project's path and copy the typemap.dat file from C:\<Path to gSOAP> into it.

**Note:** It is assumed that your path to gSOAP is C:\gSOAP. If your gSOAP installation is located elsewhere, then be sure to make the appropriate changes when stepping through this sample.

2. Open the new copy of the typemap.dat file and setup the namespaces that will be used by adding the following lines to the file:

assets = "http://avid.com/interplay/ws/assets"
types = "http://avid.com/interplay/ws/assets/types"

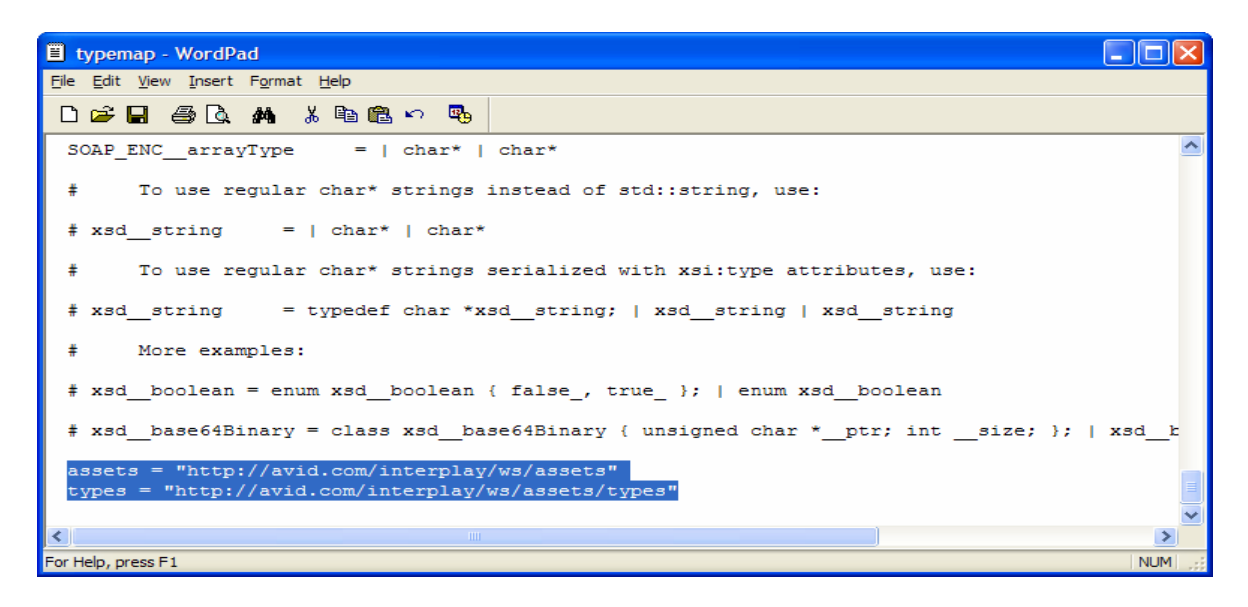

- 3. Open a new command prompt and navigate to your assets directory (C:\dev\gsoap-test\InterplayWSDemo\assets).
- 4. Run gSOAP's WSDL parser and provide the name of the header file that is to be generated along with the URL to the WSDL file (see Locating the WSDL and XSD File above):

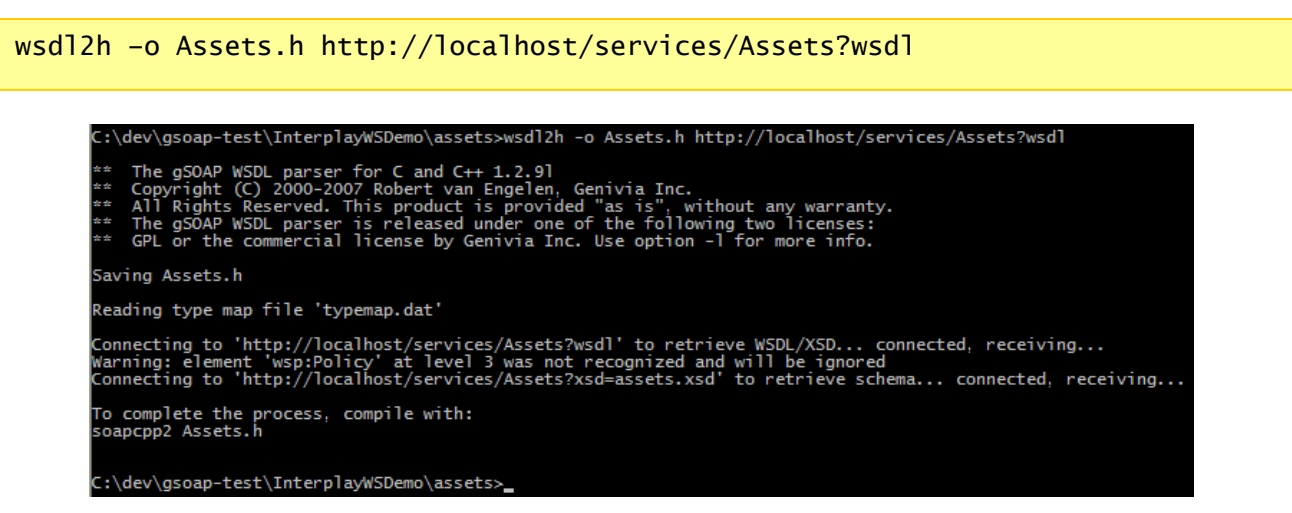

Using C/C++ and gSOAP with Avid Interplay WS

5. Run gSOAP's compiler and provide the header file that was just generated:

```
soapcpp2 -C -IC:\gSOAP\import Assets.h
```

**Note:** The -I argument is used to import stlvector.h, which is used for STL support within gSOAP. The -C (uppercase) argument is used to generate client code only. This sample is generating C++ code with STL support. In order to generate code in either pure C or C++ without STL support, see *Alternate Code Generation with gSOAP*.

| C:\dev\gsoap-test\InterplayWSDemo\assets>soapcpp2 -C -IC:\gSOAP\import Assets.h |
|---------------------------------------------------------------------------------|
| ** The gSOAP Stub and Skeleton Compiler for C and C++ 2.7.9]                    |
| ** Copyright (C) 2000-2007. Robert van Engelen, Genivia Inc.                    |
| ** All Rights Reserved. This product is provided "as is", without any warranty. |
| ** The gSOAP compiler is released under one of the following three licenses:    |
| ** GPL, the gSOAP public license, or the commercial license by Genivia Inc.     |
|                                                                                 |
| Saving soapStub.h                                                               |
| Saving soapH.h                                                                  |
| Saving soapC.cpp                                                                |
| Saving soapClient.cpp                                                           |
| Saving scape lientlib.cpp                                                       |
| Using assets service style: Assets or to humig                                  |
| Using assets service encoding: literal                                          |
| Using assets service location: http://localhost/services/Assets                 |
| Using assets schema namespace: http://avid.com/interplay/ws/assets              |
| Saving soapAssetsPortBindingProxy.h client proxy                                |
| Saving AssetsPortBinding.CheckIn.req.xml sample SOAP/XML request                |
| Saving AssetsPortBinding.CheckIn.res.xml sample SOAP/XML response               |
| Saving AssetsPortBinding.CheckInAAF.req.xml sample SOAP/XML request             |
| Saving AssetsPortBinding.CheckInAAF.res.xml sample_SOAP/XML_response            |
| Saving AssetsPortBinding.CreateFolder.req.xml sample SOAP/XML request           |
| Saving AssetsPortBinding.CreateFolder.res.xml sample SOAP/XML response          |
| Saving AssetsPortBinding.Duplicate.req.xml sample SOAP/XML request              |
| Saving AssetsPortBinding. Duplicate.res.xml sample SOAP/XML response            |
| Saving AssetsPortBinding, GetAttributes, req. xml sample SOAP/XmL request       |
| Saving AssetsPortBinding.GetAltributes.res.xml sample SOAP/AML response         |
| Saving AssetsPortBinding. GetChildren res yml sample SOAP/Ameredigese           |
| Saving AssetsPortBinding. GetLatest. reg. xml sample SOAP/XML reguest           |
| Saving AssetsPortBinding.GetLatest.res.xml sample SOAP/XML response             |
| Saving AssetsPortBinding.LinkToMOB.reg.xml sample SOAP/XML request              |
| Saving AssetsPortBinding.LinkToMOB.res.xml sample SOAP/XML response             |
| Saving AssetsPortBinding.Move.req.xml sample SOAP/XML request                   |
| Saving AssetsPortBinding.Move.res.xml sample_SOAP/XML response                  |
| Saving AssetsPortBinding.Search.req.xml sample SOAP/XML request                 |
| Saving AssetsPortBinding.Search.res.xml sample SOAP/XML response                |
| Saving AssetsPortBinding.SetAttributes.req.xml sample SOAP/XML request          |
| Saving AssetsPortBinding.SetAttributes.res.xml sample SOAP/XML response         |
| Saving Assetsfortsfinding.nsmap namespace mapping table                         |
| Compilation successful                                                          |
|                                                                                 |
|                                                                                 |
| C:\dev\gsoap-test\InterplayWSDemo\assets>_                                      |

6. Copy the stdsoap2.h and stdsoap2.cpp files from C:\gSOAP into the assets directory (C:\dev\gsoap-test\InterplayWSDemo\assets).

## Alternate Code Generation with gSOAP

gSOAP has the ability to generate code in C, C++ without STL, and C++ with STL. We've already shown you how to perform the latter, so we'll demonstrate how to generate code for the other two scenarios. If you just want to write code in C++ with STL support, skip to the next section.

#### C:

```
wsdl2h -c -o Assets.h http://localhost/services/Assets?wsdl
soapcpp2 -c -C Assets.h
```

#### C++ without STL:

```
wsdl2h -s -o Assets.h http://localhost/services/Assets?wsdl
soapcpp2 -C Assets.h
```

### Write Code to Use the Interplay WS Assets Service

This sample code is written in C++ with STL, but is still a good reference if you have chosen to use C or C++ without STL.

1. Include the proxy class header file and nsmap file generated by gSOAP.

```
#include "assets/soapAssetsPortBindingProxy.h"
#include "assets/AssetsPortBinding.nsmap"
```

2. Create a couple of useful type definitions used for iterating through the results of the *GetChildren* response.

```
typedef std::vector<types__AssetDescriptionType*>::iterator AssetDescriptionTypeItr;
typedef std::vector<types__AttributeType*>::iterator AttributeTypeItr;
```

3. Get an implementation of the *Assets* port. For this example, we are writing this and all other code in the *main* function of our program.

AssetsPortBinding port;

4. Set the UserCredentials to pass in the operation.

```
types__UserCredentialsType creds;
creds.Username = "jsmith";
creds.Password ="secret";
```

5. Allocate space for the *Header* and add the UserCredentials to it.

6. Create and populate the parameters for the *GetChildren* operation. See the Interplay WS Reference Guide for more information on Interplay URIs.

```
types__GetChildrenType body;
body.InterplayURI = "interplay://WGA/Projects/Rainforest";
body.setIncludeFolders = true;
body.setIncludeFiles = true;
body.setIncludeMOBs = true;
```

7. Execute the *GetChildren* operation via the *Assets* port. This returns an error code, which should be processed in your own application.

```
types__GetChildrenResponseType response;
port.__assets__GetChildren(&body, &response);
```

8. Handle the results. For this example, we'll just output the Interplay URI and the returned attributes. See the Interplay WS Reference Guide for more info on attributes.

9. Compile and run the program. You should see the results in the console window.

## **Advanced Topics**

## **Changing the Endpoint URL**

In some cases, you may want to change the endpoint that your client code uses. By default, the code will use whichever endpoint URL was specified in the WSDL to create the service. To make your client communicate with an Interplay WS service on a different host, you need to change the endpoint URL.

Changing the endpoint URL in gSOAP is a simple task.

C++:

```
AssetsPortBinding port;
port.endpoint = "http://new-endpoint-url/";
```

#### C:

```
/* In C you pass the new endpoint URL directly to SOAP function calls */
char* endpoint = "http://new-endpoint-url/";
soap_call__assets__GetChildrenResponse(soap, endpoint, body, response);
```

Another common reason to change the endpoint is for debugging purposes. You can use a tool such as <u>TCPMon</u> to create a relay to the Interplay WS host. You would then configure your client code to send requests to TCPMon on your local machine. TCPMon could then intercept the sent and received messages so you can view their contents. If TCPMon is listening on port 81 on your local machine, your code should look like this:

#### C++:

```
AssetsPortBinding port;
port.endpoint = "http://localhost:81/services/Assets";
```

#### C:

```
char* endpoint = "http://localhost:81/services/Assets";
soap_call__assets__GetChildrenResponse(soap, endpoint, body, response);
```

## **Enabling Secure Transmission over HTTPS**

The Interplay WS service also allows for encrypted transmissions via HTTPS. In order to make use of this feature you must first download and install the <u>OpenSSL Toolkit</u>. Once you have done so you can start transmitting over HTTPS with gSOAP by following the steps below.

1. Add the OpenSSL include and lib directories to your project. Choose Tools -> Options.

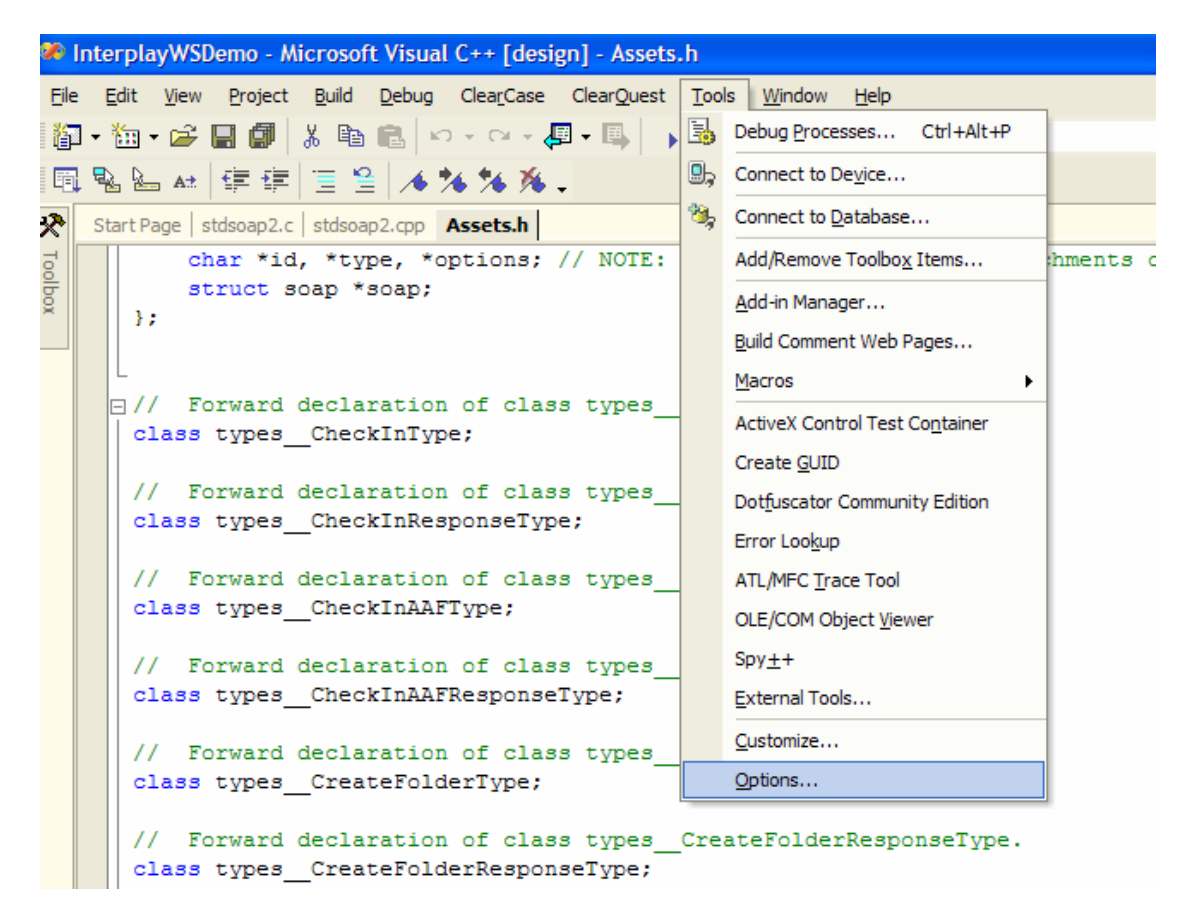

2. Select Projects -> VC++ Directories from the list on the left.

| Environment             | Platform:                                                                      |                      | Show directories for:                                                                                                    |       |
|-------------------------|--------------------------------------------------------------------------------|----------------------|----------------------------------------------------------------------------------------------------|-------|
| Rational ClearCase      | Win32                                                                          | •                    | Executable files                                                                                                    |       |
| Rational ClearQuest     |                                                                                |                      |                                                                                                    | 1 1   |
| Source Control          |                                                                                |                      | <ul> <li>Markov (1998)</li> <li>Markov (1998)</li> <li>Markov (</li></ul> | < + + |
| Text Editor             | \$(VCInstallDir)bin                                                            |                      |                                                                                                    | ~     |
| Database Tools          | \$(VSInstallDir)Cor                                                            | nmon7\Tools\bin\pre  | release                                                                                                    |       |
| Debugging               | \$(VSInstallDir)Cor                                                            | nmon7\Tools\bin      |                                                                                                    |       |
| Device Tools            | \$(VSInstallDir)Cor                                                            | nmon / (tools        |                                                                                                    |       |
| HTML Designer           | C: \Program Files \                                                            | HTML Help Workshop   | <i>b</i> l                                                                                                    | -     |
| Projects                | \$(FrameworkSDKI                                                               | Dir)bin              | 2                                                                                                    |       |
| VB Defaults             | \$(FrameworkDir)\$                                                             | (FrameworkVersion)   |                                                                                                    |       |
| VC++Build               | c; ymks ymksnt                                                                 | m32                  |                                                                                                    |       |
| VC++ Directories        | c: windows                                                                     | mbe                  |                                                                                                    | Y     |
| Web Settings            | <                                                                              | -1111                |                                                                                                    | >     |
| VVIndows Forms Designer | Executable Dire                                                                | ectories             |                                                                                                    |       |
| AME Designer            | Path to use when searching for executable files while building a VC++ project. |                      |                                                                                                    |       |
|                         | Corresponds to e                                                               | environment variable | PATH.                                                                                                    |       |
|                         |                                                                                |                      |                                                                                                    |       |

Using C/C++ and gSOAP with Avid Interplay WS

3. Select *Include files* from the list of directories on the right and add the OpenSSL Toolkit's include directory.

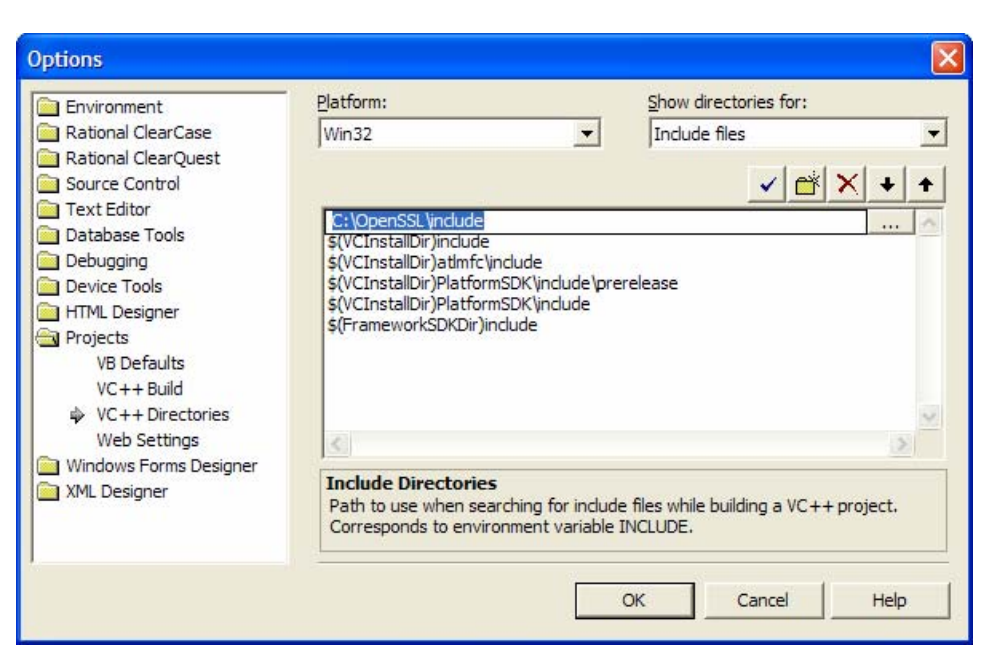

4. Select *Library files* from the list of directories on the right and add the OpenSSL Toolkit's lib\VC directory.

| Options                                                                                                    |                                                                                                    |                                         |                                       |          |
|----------------------------------------------------------------------------------------------------|----------------------------------------------------------------------------------------------------|-----------------------------------------|---------------------------------------|----------|
| Environment                                                                                                    | Platform:                                                                                                    |                                         | Show directories for:                 |          |
| <ul> <li>Environment</li> <li>Rational ClearCase</li> <li>Rational ClearQuest</li> <li>Source Control</li> <li>Text Editor</li> <li>Database Tools</li> <li>Debugging</li> <li>Device Tools</li> <li>HTML Designer</li> <li>Projects</li> <li>VB Defaults</li> <li>VC++ Build</li> <li>VC++ Build</li> </ul> | Win32<br>\$(VCInstallDir)lib<br>\$(VCInstallDir)lib<br>\$(VCInstallDir)Platforr<br>\$(VCInstallDir)Platforr<br>\$(VCInstallDir)Platforr<br>\$(VCInstallDir)Platforr<br>\$(FrameworkSDKDir)li | ib<br>nSDK\ib\prerelea<br>nSDK\ib<br>p  | Library files                         | × + +    |
| Web Settings                                                                                                    | 5                                                                                                    |                                         |                                       | 2        |
| XML Designer                                                                                                    | Library Directories<br>Path to use when sea<br>Corresponds to envir                                                                                                    | orching for library<br>conment variable | r files while building a VC++<br>LIB. | project. |
|                                                                                                    |                                                                                                    |                                         | OK Cancel                             | Help     |

5. Right-click the project in the Solution Explorer and select *Properties*.

| Solutio     | n Expl   | lorer - InterplayWSDemo         | ņ | X |
|-------------|----------|---------------------------------|---|---|
| Ē.          |          |                                 |   |   |
| So So       | olution  | 'InterplayWSDemo' (1 project)   |   |   |
| E- <b>6</b> |          | Build                           | 1 |   |
|             |          | R <u>e</u> build                | L |   |
|             |          | Clea <u>n</u>                   | L |   |
|             |          | Project Only                    | L |   |
|             |          | Deplo <u>y</u>                  | 1 |   |
|             |          | A <u>d</u> d ▶                  | 1 |   |
|             |          | Add <u>R</u> eference           | L |   |
|             |          | Add Web Reference               | L |   |
|             |          | Set as St <u>a</u> rtUp Project | 1 |   |
|             |          | Debug 🕨                         | L |   |
|             | H        | Save InterplayWSDemo            | 1 |   |
|             | 3        | Add Solution to Source Control  | 1 |   |
|             | 8        | Paste                           | 1 |   |
|             | $\times$ | Remo <u>v</u> e                 | L |   |
|             |          | Rena <u>m</u> e                 | L |   |
|             | 6        | Properties                      |   |   |
|             |          |                                 | 2 |   |
|             |          |                                 |   |   |

6. Add the preprocessor definition WITH\_OPENSSL to *Configuration Properties -> C/C++ -> Preprocessor.* 

| gsoapSample Property Pag     | es                                                     |                       |
|------------------------------|--------------------------------------------------------|-----------------------|
| Configuration: Active(Debug) | ▼ Platform: Active(Win32) ▼                            | Configuration Manager |
| 🚖 Configuration Propertie 🔺  | Preprocessor Definitions WIN32;_DEBUG;_C               | ONSOLE;WITH_OPENSSL   |
| General                      | Ignore Standard Include Path No                        |                       |
| Debugging                    | Generate Preprocessed File No                          |                       |
| 🔄 C/C++                      | Keep Comments No                                       |                       |
| General                      |                                                        |                       |
| Optimization                 |                                                        |                       |
| Preprocessor                 |                                                        |                       |
| Code Generatio               |                                                        |                       |
| Language                     |                                                        |                       |
| Precompiled Hei              |                                                        |                       |
| Output Files                 |                                                        |                       |
| Browse Informa               |                                                        |                       |
| Advanced                     |                                                        |                       |
| Command Line                 |                                                        |                       |
| Linker                       |                                                        |                       |
| Browse Information           |                                                        |                       |
| Build Events                 | Preprocessor Definitions                               |                       |
| Custom Build Step            | Specifies one or more preprocessor defines. (/D[macro] | D                     |
| Web Deployment               |                                                        |                       |
|                              |                                                        |                       |
|                              | OK Cancel                                              | <u>A</u> pply Help    |

7. Add libeay32.lib and ssleay32.lib to Configuration Properties -> Linker -> Command Line.

| gsoapSample Property Pag                                                                                                    | es                                                                                                    | X |
|----------------------------------------------------------------------------------------------------|----------------------------------------------------------------------------------------------------|---|
| Configuration: Active(Debug)                                                                                                    | Platform: Active(Win32)     Configuration Manager.                                                                                                    |   |
| Configuration Properties<br>General<br>Debugging<br>C/C++<br>Ceneral<br>Inker<br>General<br>Input<br>Debugging<br>System<br>Optimization<br>Embedded IDL<br>Advanced | All Options:<br>//OUT: "Debug/gsoapSample.exe" /INCREMENTAL /NOLOGO /DEBUG<br>/PDB: "Debug/gsoapSample.pdb" /SUBSYSTEM:CONSOLE /MACHINE:X86 kernel32.lib<br>user32.lib gdi32.lib winspool.lib comdlg32.lib advapi32.lib shell32.lib ole32.lib<br>oleaut32.lib uuid.lib odbc32.lib odbccp32.lib |   |
| <ul> <li>Browse Information</li> <li>Build Events</li> <li>Custom Build Step</li> <li>Web Deployment</li> </ul>                                                      | A <u>d</u> ditional Options:<br>wsock32.lib libeay32.lib ssleay32.lib                                                                                                    | < |
|                                                                                                    | OK Cancel <u>Apply</u> Help                                                                                                    |   |

8. The following piece of code shows how to setup support for SSL in gSOAP and change the port so that it uses HTTPS instead of HTTP. The Interplay WS uses a *self-signed certificate*.

## **Enabling MTOM Support**

MTOM is the recommended best practice for efficiently transporting binary files via SOAP. For samples using MTOM refer to the "mtom" and "mtom-streaming" samples that ship with gSOAP. These can be found in "samples" folder in the root directory of your gSOAP installation.